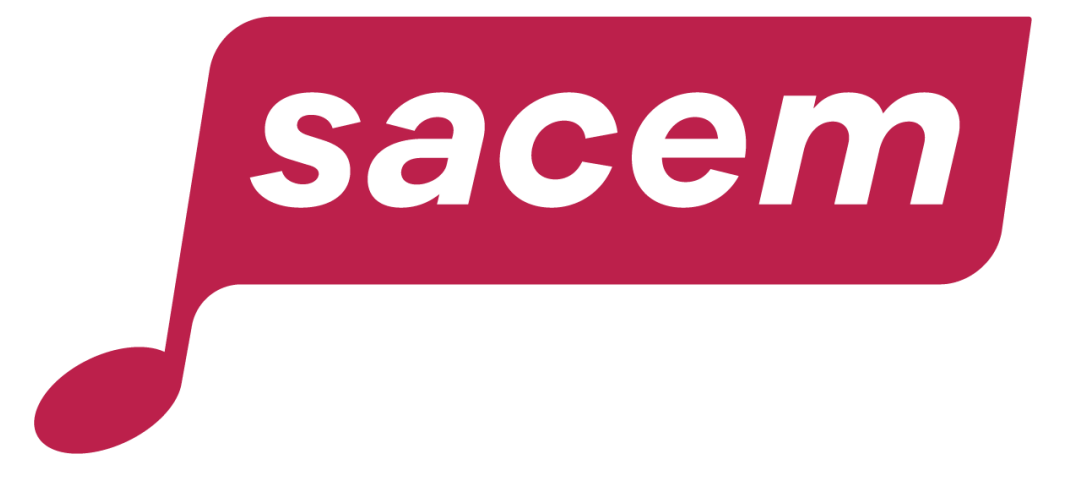

#### AUTRICE/COMPOSITRICE, AUTEUR/COMPOSITEUR, COMMENT ADHÉRER EN LIGNE À LA SACEM ?

sacem.fr

#### Sommaire

| Qui peut adhérer en ligne ?                                    | 3     |
|----------------------------------------------------------------|-------|
| Des conditions d'adhésion simplifiées                          | 4     |
| Comment accéder à l'adhésion en ligne ?                        | 5     |
| Adhérer à la Sacem                                             | 6-26  |
| Étape 0 : Renseigner une adresse email                         | 10-11 |
| Étape 1 : Choix du rôle                                        | 12    |
| Étape 2 : Renseigner les informations personnelles             | 13    |
| Étape 3 : Renseigner l'adresse                                 | 14    |
| Étape 4 : Renseigner les informations d'identité               | 15    |
| Étape 5 : Renseigner les informations de l'œuvre               | 16    |
| Étape 6 : Accéder à la signature en ligne de l'acte d'adhésion | 17    |
| Étape 7 : Signer l'acte d'adhésion                             | 18-22 |
| Étape 8 : Payer les frais d'adhésion                           | 25    |
| Étape 9 : Fin de l'adhésion en ligne                           | 26    |
| Nous contacter                                                 | 27    |

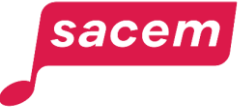

#### Qui peut adhérer en ligne?

- Auteurs/compositeurs et autrices/compositrices
- Réalisateurs et réalisatrices
- Auteurs et autrices de textes de doublage et de sous-titrage

À noter : les adhésions de personnes mineures et les adhésions à titre posthume doivent utiliser un dossier papier.

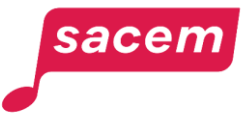

#### Des conditions d'adhésion simplifiées

# 5

# Conditions d'adhésion

Pour adhérer à la Sacem, il faut :

- avoir écrit ou composé 1 œuvre
- justifier d'un début d'exploitation de cette œuvre.

| Г | P |
|---|---|
|   |   |
|   |   |
| Ľ |   |

#### Parcours simplifié

- Il n'est pas utile de déclarer l'œuvre au moment de l'adhésion (il faut juste indiquer le titre, les ayants droits et joindre le justificatif d'exploitation). La déclaration se fera depuis votre espace membre une fois que l'adhésion aura été validée.
- Il n'est pas utile de renseigner vos coordonnées bancaires : cela se fera également depuis votre espace membre après l'adhésion.

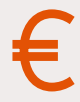

#### Frais d'adhésion

Les frais d'adhésion sont de **100€**.

À noter : Le paiement de ces frais ne s'effectue **qu'une seule fois** et vous donne accès à tous les services de la Sacem pour toute la durée de votre adhésion.

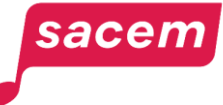

#### Comment accéder à l'adhésion en ligne?

Rendez-vous sur createurs-editeurs.sacem.fr

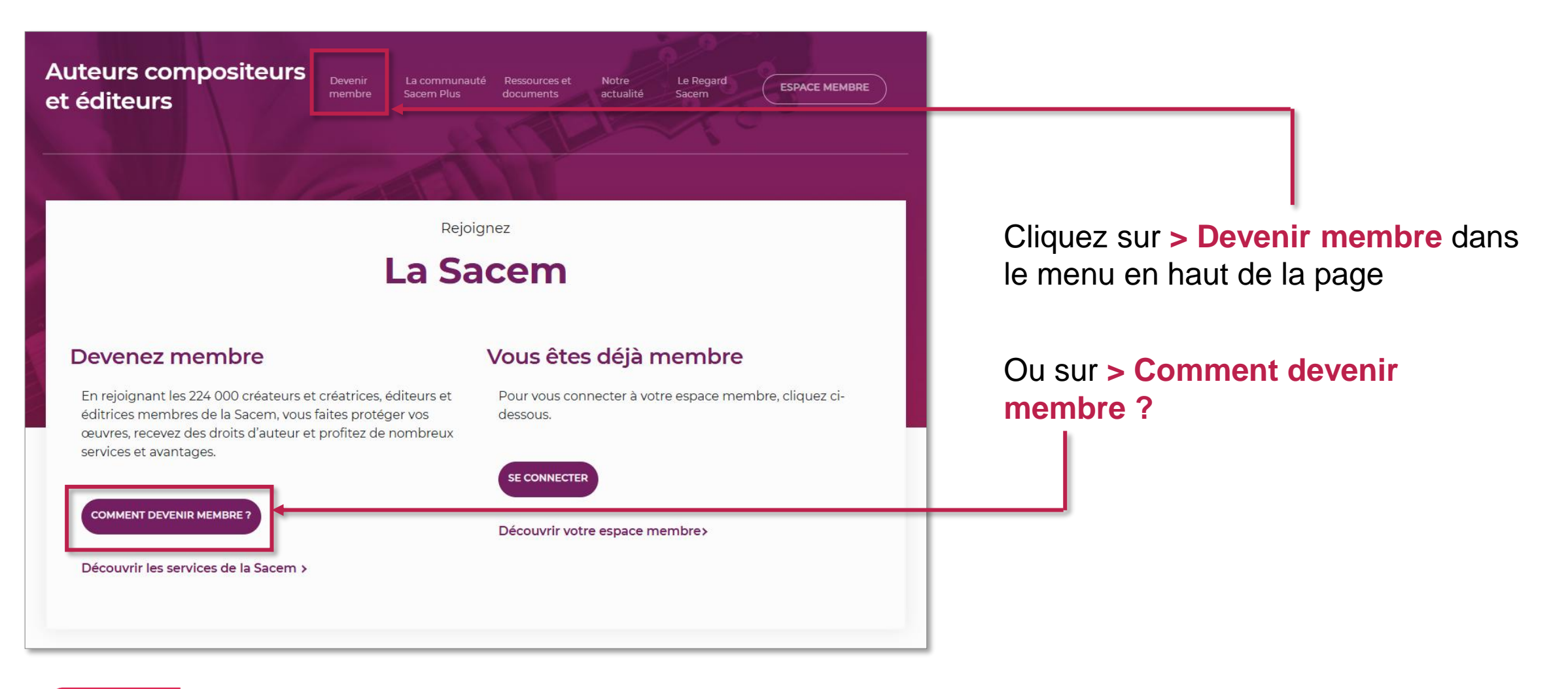

#### sacem

## ADHÉRER À LA SACEM

#### Adhérer à la Sacem

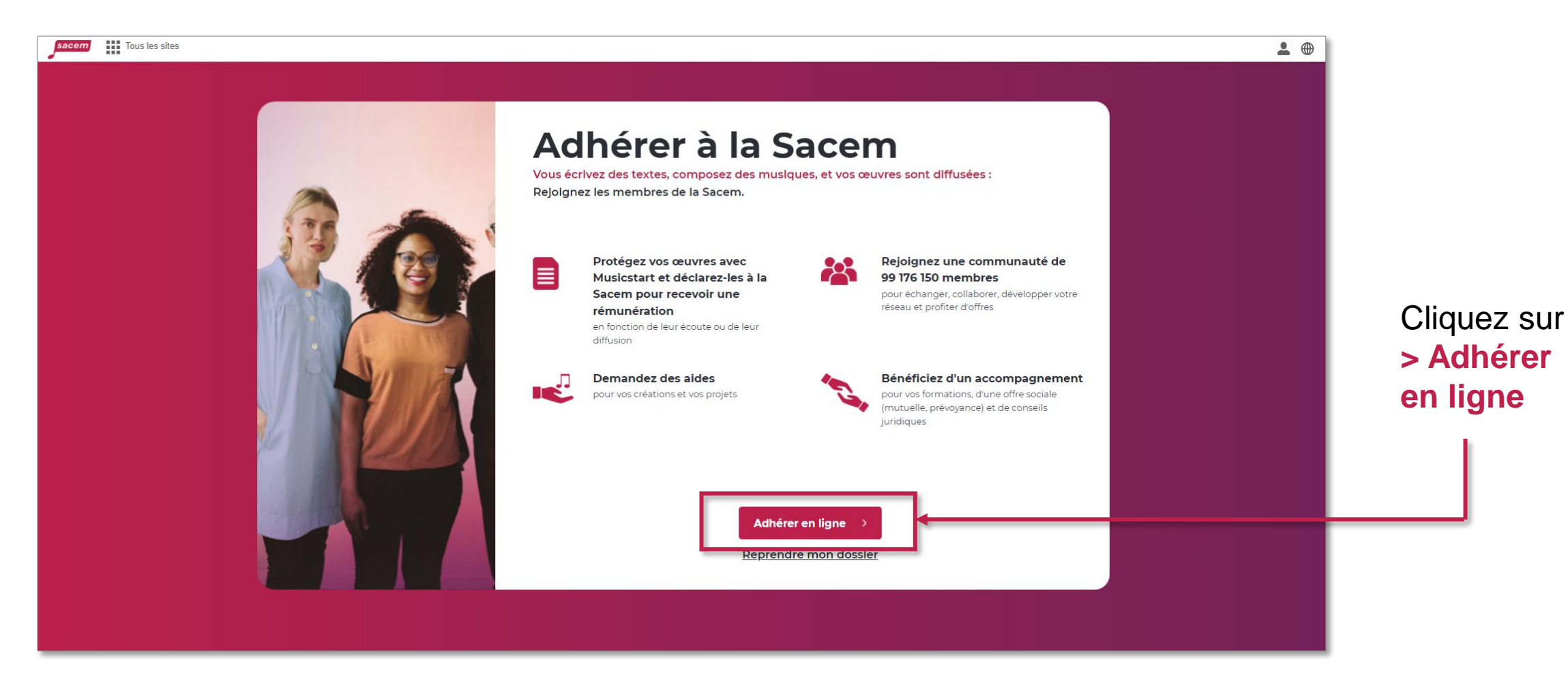

À savoir : le parcours d'adhésion existe aussi entièrement en anglais.

![](_page_6_Picture_3.jpeg)

#### Adhérer à la Sacem

#### Cliquez sur > Continuer en ligne

Pour les mineurs, le dossier d'adhésion papier est téléchargeable au format PDF.

![](_page_7_Picture_3.jpeg)

![](_page_7_Picture_4.jpeg)

#### Préparer les justificatifs

![](_page_8_Picture_1.jpeg)

Préparez les documents qui vous seront demandés au format JPG, PNG ou PDF

Une copie de votre carte d'identité ou de votre passeport
 <u>Un seul j</u>ustificatif d'exploitation de votre œuvre parmi :

Une capture d'écran d'une plateforme telle que YouTube, Facebook, SoundCloud... (minimum 1 000 vues)

Une copie recto verso de la jaquette du Une CD, du vinyle ou du DVD cor

Une attestation de diffusion (radio, concert, TV...) <u>Télécharger le formulaire</u>

Une capture d'écran d'une plateforme de

streaming telle que Spotify, Deezer, Apple

Le règlement de vos frais d'admission vous sera demandé par carte bancaire Les frais s'élèvent à 100 € (dont 10€ de part de capital social). Vous les réglez une fois lors de l'adhésion.

Music...

Continuer en ligne >

Préparez tous les documents nécessaires à votre demande d'adhésion.

Puis cliquez sur : > Continuer en ligne

![](_page_8_Picture_12.jpeg)

## Étape 0 : Renseigner une adresse email

Renseignez votre adresse email puis cliquez sur > Suivant.

| sacem | Adhésion en ligne                                   | Une question ? |
|-------|-----------------------------------------------------|----------------|
|       | Saisissez votre adresse email                       |                |
|       | Vous pourrez reprendre l'inscription à tout moment. |                |
|       | E-mail<br>monadresse@gmail.com                      |                |
|       | Suivant >                                           |                |
|       |                                                     |                |
|       |                                                     |                |

![](_page_9_Picture_3.jpeg)

### Étape 0 : Vérification de l'adresse email

| sacem | Adhésion en ligne                                                                                            | Une question ? |
|-------|----------------------------------------------------------------------------------------------------|----------------|
|       |                                                                                                    |                |
|       | Un lien de confirmation vous été envoyé par e-mail.<br>Il vous permet de poursuivre votre adhésion en ligne. |                |
|       |                                                                                                    |                |

Un mail est envoyé à l'adresse renseignée afin de vérifier sa validité.

#### Pour continuer le parcours, cliquez sur > Continuer l'adhésion en ligne —

depuis le mail reçu, l'authentification se fera automatiquement.

À savoir : un 2<sup>e</sup> mail est envoyé avec le numéro de dossier et un lien pour reprendre le parcours s'il a été interrompu ou si nous demandons de modifier une pièce après coup.

![](_page_10_Picture_6.jpeg)

![](_page_10_Picture_7.jpeg)

## Étape 1 : Choix du rôle

Il est possible de choisir un ou plusieurs rôle(s). Une fois votre sélection faite, cliquez sur > Suivant.

![](_page_11_Picture_2.jpeg)

À savoir : À tout moment pendant le parcours, vous avez la possibilité de revenir aux les étapes précédentes en cliquant sur les numéros en bas de page.

![](_page_11_Picture_4.jpeg)

## Étape 2 : Renseigner les informations personnelles

![](_page_12_Picture_1.jpeg)

Vos informations sont traitées par la Sacem (responsable de traitement) afin de gérer votre vie de membre, de réaliser ses missions de gestion collective, d'assurer la collecte et la répartition des droits, conformément aux dispositions du Code de la propriété intellectuelle, et dans son intérêt légitime de communiquer avec vous dans le cadre de votre vie de membre. Elles sont destinées à la Sacem, aux organismes sociaux, fiscaux et financiers, ses partenaires, ainsi qu'aux organismes de gestion collective établis dans ou hors de l'Union Européenne. Elles sont conservées pendant la durée devoloitation des droits d'auteur.

Vous disposez d'un droit d'accès, de rectification, de limitation, d'effacement et de portabilité que vous pouvez exercer par voie électronique, en remplissant le formulaire disponible dans la rubrique «Politique de confidentialité» sur www.sacem.fr.

![](_page_12_Picture_4.jpeg)

Renseignez vos noms et prénoms complets tels qu'ils apparaissent sur votre pièce d'identité.

## **Choisissez un pseudonyme** à renseigner.

À noter : Vous pourrez demander plusieurs pseudonymes et/ou nom(s) de groupe dans votre espace membre une fois votre adhésion terminée.

Le numéro de téléphone portable renseigné ici permettra la signature électronique de l'acte d'adhésion à la fin du parcours.

Cliquez sur > Suivant.

![](_page_12_Picture_10.jpeg)

![](_page_12_Picture_11.jpeg)

## Étape 3 : Renseigner l'adresse

Pour saisir l'adresse, utilisez le moteur de recherche ou saisissez-la manuellement, puis cliquez sur > **Suivant**.

Il est possible de saisir une adresse à l'étranger donc d'adhérer depuis tous les pays.

| sacem | Adhésion en ligne             | Une question ? |
|-------|-------------------------------|----------------|
|       | Votre adresse                 |                |
|       | N°, rue/place                 |                |
|       | Saisir l'adresse manuellement |                |
|       | Adresse                       |                |

![](_page_13_Picture_4.jpeg)

### Étape 4 : Renseigner les informations d'identité

| sacem | Adhésion en ligne                             | Une question ? |
|-------|-----------------------------------------------|----------------|
|       | Votre nationalité                             |                |
|       | Date de naissance jj/mm/aaaa 🗂                |                |
|       | Ville de naissance 🜒 Ville de naissance       |                |
|       | Pays de naissance                             |                |
|       | Nationalité 🚺 France 🗸                        |                |
|       | Numéro de sécurité Numéro de sécurité sociale |                |
|       | Pièce d'identité / Télécharger le fichier 🕒   |                |
|       | Sulvant >                                     |                |
|       | Nationalité                                   |                |

#### **Renseignez vos informations**

d'identité (date et lieu de naissance, nationalité et numéro de Sécurité sociale si vous êtes de nationalité française ou domicilié en France).

#### Ajoutez le justificatif d'identité

(copie de la carte d'identité ou du passeport) au format JPEG, PNG ou PDF.

#### Cliquez sur > Suivant.

À noter : Pour chaque personne résidant en France (qu'elle soit de nationalité française ou non) le numéro de Sécurité sociale est obligatoire pour le versement des droits d'auteurs. Vous devez impérativement le renseigner si votre adresse de domicile se situe en France. Si vous êtes de nationalité étrangère et que vous n'avez pas de numéro de Sécurité sociale, nous vous invitons à prendre contact avec l'Assurance maladie au 3646 afin d'obtenir ce numéro, et de faire le point sur votre situation et les droits sociaux dont vous pouvez bénéficier.

#### sacem

## Étape 5 : Renseigner les informations de l'œuvre

![](_page_15_Figure_1.jpeg)

Renseignez les informations concernant l'œuvre. Elles sont simplement informatives.

La déclaration définitive se fera ensuite depuis l'espace membre, une fois l'adhésion validée.

Ajoutez le justificatif d'exploitation selon la liste des documents acceptés.

Cliquez sur > Suivant.

![](_page_15_Picture_6.jpeg)

### Étape 6 : Accéder à la signature de l'adhésion

![](_page_16_Figure_1.jpeg)

![](_page_16_Picture_2.jpeg)

![](_page_17_Picture_1.jpeg)

Le document reprend l'ensemble des éléments renseignés.

Vérifiez l'exactitude des éléments en faisant défiler les pages avec l'ascenseur pour accéder à la signature.

Tant que l'acte d'adhésion n'est pas signé, il est possible de revenir aux étapes précédentes pour modifier les informations.

Cliquez sur > Signer.

![](_page_17_Picture_6.jpeg)

![](_page_18_Picture_1.jpeg)

Cliquez sur > Signer.

![](_page_18_Picture_3.jpeg)

![](_page_19_Picture_1.jpeg)

Cochez la déclaration sur l'honneur puis cliquez sur > Continuer.

![](_page_19_Picture_3.jpeg)

| sacem | Adhésion en ligne                                                                                                    | Une question |
|-------|----------------------------------------------------------------------------------------------------|--------------|
|       |                                                                                                    |              |
|       | SÉLECTIONNER LE DOCUMENT                                                                                                    |              |
|       | SIGNATURE DE JOHN DOE X                                                                                                    |              |
|       | ACTIONS  PAGE Validation Votre numéro de téléphone mobile : +330612345678                                                                                                    |              |
|       | CANNULER     RECEVOIR MON CODE DE SignaTure      Guréat-ce que le dioit d'exècution ou de représentation publique ?     Le droit de représentation ou d'execution ou de représentation publique ?     Le droit de représentation ou d'execution du de représentation publique ?     Le droit de représentation ou d'execution du de représentation publique ?     Le droit de représentation ou d'execution du de représentation publique ?     Le droit de représentation publique ?     Le droit de représentation publique ?     Le droit de représentation quifique de pour outer automotient de communication de frequere au public, par tous moyers comus ou à découvrir, et notamment par l'exécution d'une prestation inscrimentate ou vocaite par l'automotie de toute tensormes de toute automotient de comparationes ou de représentation source par l'automotie de toute tensormes de toute automotient de comparationes ou de tensormes de toute autores ou de measures de toute autores ou de measures de toute entrantistion source nou automotient de comparationes de toute autores ou de measures de toute autores ou de measures de toute autores de toute autores de toute autores de toute autores ou de measures de toute autores ou de measures de toute autores ou de measures de toute autores ou de measures de toute autores ou de measures de toute autores ou de measures de toute autores ou de measures de toute autores ou de measures de toute autores ou de measures de toute autores ou de measures de toute autores o |              |
|       | Constructed que le droit de reproduction mécanique ?<br>Le droit de reproduction mécanique a pour objet toute foxion materielle de l'œuvre, par tous moyens connuis ou à decouvre autres que la reproduction graphique notamment la<br>reproduction sur phonogrammes. This, nobaris, bandes sonnes mangetielle de l'œuvre, par tous moyens connuis ou à decouvre autres que la reproduction graphique notamment la<br>reproduction sur phonogrammes. This, nobaris, bandes sonnes mangetielle de fœuvre, par tous moyens connuis ou à decouvre autres que la reproduction graphique notamment la<br>reproduction sur phonogrammes. Que le que le droit de trades sonnes mangetieus et autres, a terropotuction readiophonique Médiciaus, la<br>reproduction sur supports autorouses, quelle quier, et otube illistication quelconque de ces enregistements notamment : audition et datusion publiques sous toutes<br>leurs formes, vente ou location au public pour l'usage privé, copie privée dans le cadre des lois et reglements la concernant, etc.                                                                                                    |              |
|       | Page: $3 \cdot /3 $ $()$ $()$ $()$ $()$ $()$ $()$ $()$ $($                                                                                                    |              |
|       | signature                                                                                                    |              |

Cliquez sur > Recevoir mon code de signature.

Un code est envoyé par SMS et doit être saisi dans l'application pour signer électroniquement l'acte d'adhésion.

À savoir : Si besoin, il est toujours possible de modifier le numéro de téléphone : cliquez sur > Annuler, puis revenez à l'étape 2 à l'aide du carrousel en bas de l'écran.

![](_page_20_Picture_5.jpeg)

| sacem | Adhésion en ligne                                                                                                    | Une question ?                                                                                                    |                                                                            |
|-------|----------------------------------------------------------------------------------------------------|----------------------------------------------------------------------------------------------------|----------------------------------------------------------------------------|
| sél   | LECTIONNER LE DOCUMENT<br>1/1   Iu │ acte d'adhesion<br>SIGNATURE DE JOHN DOE                                                                                                    | ل المراجع المراجع ملمراجع ملمراجع ملمراجع ملمراحع ملمح                                                                      |                                                                            |
|       | ACTIONS       PAGE       Validation         SMS envoyé       SMS envoyé         SIGNER       Votre numéro de téléphone mobile : +330612345678         ANNULER       RENVOYER MON CODE DE SIGNATURE         Si vous n'avez pas reçu votre code, vous pourrez refaire une demande dans | iral de la Sacem.<br>us ou à découvrir, et notamment par fexécution d'une<br>bandes magnétiquest autres, par la projection de<br>uncidion, part fi ou sans fi par satellite o sans<br>u pogrammes, ou celle ce toute transmission sonore<br>oude nature.<br>res que la reproduction graphique,notamment la                                                                                                    | <b>Saisissez le code</b><br>reçu par SMS.<br>Cliquez sur > <b>Signer</b> . |
|       | 1 minute Signature Mon code de signature 692318 SIGNER 7                                                                                                    | e persone or organisme de radiotituso, in<br>e persone d'adolttuso, in<br>etamment : audition et diffusion publiques sous toutes<br>audition et diffusion publiques de la construction<br>a construction et diffusion publiques de la construction<br>a construction et diffusion et diffusion et diffusion et diffusion et diffusion<br>a construction et diffusion et diffusi |                                                                            |

![](_page_21_Picture_2.jpeg)

### Étape 8 : Payer les frais d'adhésion

Les frais d'adhésion des créatrices et des créateurs sont de 100€.

Le paiement se fait par carte bancaire.

![](_page_22_Picture_3.jpeg)

![](_page_22_Picture_4.jpeg)

### Étape 8 : Payer les frais d'adhésion

| SACEM<br>Montant de la transaction : 100,00 €       |                                                                                                    |                 |
|-----------------------------------------------------|----------------------------------------------------------------------------------------------------|-----------------|
|                                                     |                                                                                                    |                 |
| Détails de la transaction                           | Informations de la carte                                                                                                    | VISA 🌒 🕞        |
| Référence de la transaction :<br>20240718115848399b | Veuillez saisir les informations de votre paiement                                                                                             |                 |
| Numéro de commande<br>PTA_20240718115848201287      | Numéro de carte :                                                                                                    |                 |
| Identifiant du commerçant :<br>210231190070001      | Date d'expiration :                                                                                                    |                 |
| Cas de paiement :<br>Paiement unique                | Mois : 01 🕶 Année : 2024 🕶                                                                                                    |                 |
|                                                     | Cryptogramme visuel :                                                                                                    |                 |
|                                                     |                                                                                                    | Valider Annuler |
|                                                     | Selon votre établissement bancaire, vous pourrez être redirigé vers la page d'authentification de vi<br>avant la validation de votre paiement. | otre banque     |
|                                                     | SÉCURISÉ VISA OCHEK                                                                                                    |                 |
| ie privée                                           |                                                                                                    |                 |

Saisissez les informations de paiement et cliquez sur > Valider.

![](_page_23_Picture_3.jpeg)

### Étape 8 : Payer les frais d'adhésion

| SACEM<br>Montant de la transaction : 100,00 €       |                                                                                                   |
|-----------------------------------------------------|---------------------------------------------------------------------------------------------------|
| Détails de la transaction                           | Informations de paiement                                                                          |
| Date de la transaction :<br>18 juil. 2024           | Votre paiement a été accepté.<br>Nous vous conseillons de conserver vos informations de paiement. |
| Numéro de carte :<br>############0700               |                                                                                                   |
| Référence de la transaction :<br>20240718115848399b | Imprimer les informations sur le paiement Continuer                                               |
| Numéro de commande<br>PTA_20240718115848201287      |                                                                                                   |
| Identifiant du commerçant :<br>210231190070001      |                                                                                                   |
| Cas de paiement :<br>Paiement unique                |                                                                                                   |
| Numéro d'autorisation :<br>100480                   |                                                                                                   |
|                                                     |                                                                                                   |

La confirmation de paiement s'affiche.

Vous pouvez imprimer votre reçu en cliquant sur > Imprimer les informations sur le paiement.

Cliquez sur > Continuer.

![](_page_24_Picture_5.jpeg)

## Étape 9 : Fin de l'adhésion en ligne

Le parcours est terminé. Le dossier va être traité par les équipes de la Sacem.

![](_page_25_Picture_2.jpeg)

![](_page_25_Picture_3.jpeg)

# NOUS CONTACTER

La Sacem est à votre écoute.

▶ Sur sacem.fr

**Depuis votre espace membre :** Ma messagerie

Un numéro de téléphone unique pour toutes vos démarches : 01 47 15 47 15

![](_page_26_Picture_5.jpeg)

![](_page_27_Picture_0.jpeg)

![](_page_27_Picture_1.jpeg)